# Настройка ДУТ PetrolX через УНУ Omnicomm

Внимание! Настройку ДУТ необходимо производить при локальном подключении ПО «СКАУТ-Конфигуратор ДУТ PetrolX» с помощью УНУ Omnicomm (**Рисунок 1**). Подключение осуществляется по интерфейсу RS-485.

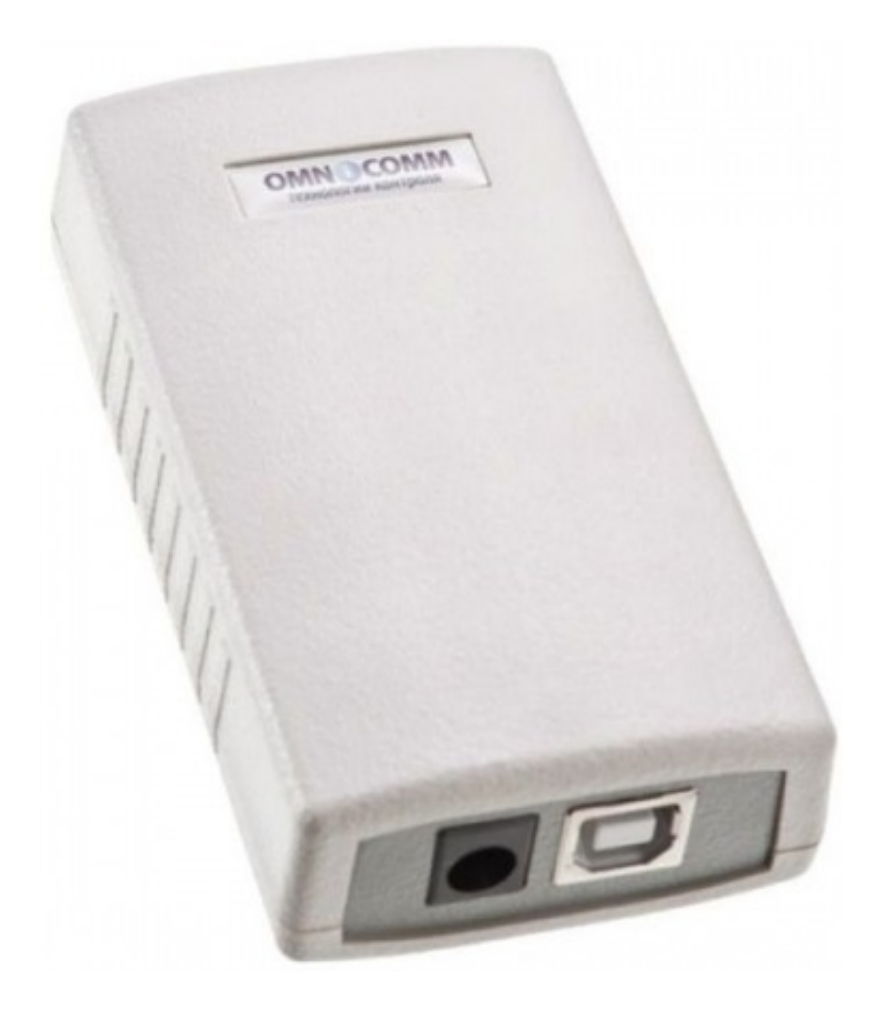

Рисунок 1 - УНУ Omnicomm

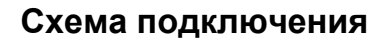

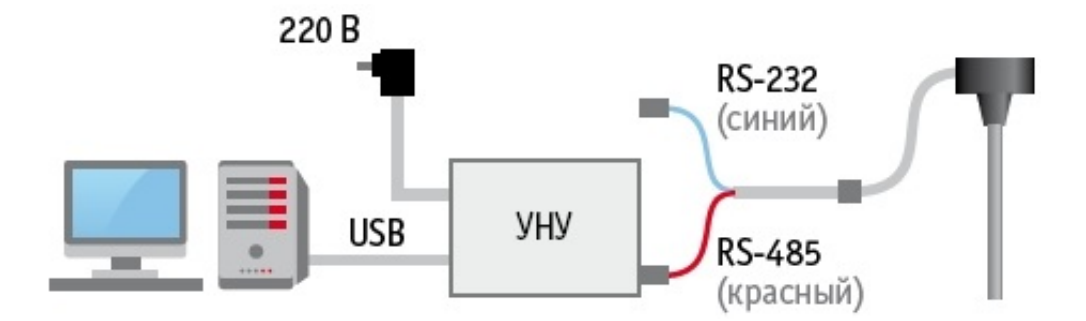

# Алгоритм настройки ДУТ

# Необходимо <u>скачать</u> СКАУТ-Конфигуратор ДУТ PetrolX - конфигуратор предназначен только для настройки ДУТ PetrolX.

1. Запустить ПО «СКАУТ-Конфигуратор ДУТ PetrolX». Обновить список устройств. Убедиться, что в списке устройств отобразился датчик PetrolX (**Рисунок 3**).

| Список устройств Задачи                                       |  |  |  |
|---------------------------------------------------------------|--|--|--|
|                                                               |  |  |  |
| Drag a column header and drop it here to group by that column |  |  |  |
| Scout Net                                                     |  |  |  |
|                                                               |  |  |  |
| ID Тип устройства Режим Узел                                  |  |  |  |
| > 123 PetrolX 1.2.3.7 🕢 1 Конфигурация                        |  |  |  |

Рисунок 3 – Список устройств

2. Установить заглушку для калибровки (Рисунок 4).

Рисунок 4 – Заглушка для калибровки

3. Считать настройки конфигурации ДУТ при помощи управляющего элемента «Конфигурация» и перейти на вкладку Порты/Зонд FI (Частотный вход).

4. Заполнить измерительную часть ДУТ топливом, выждать 30 секунд и при помощи управляющего

элемента «Установить полный» зафиксировать верхний предел измерений (Рисунок 5).

| Зонд FI (Частотный вход)                      | -           |
|-----------------------------------------------|-------------|
| Частотный вход 🕤                              | Размещени   |
| Показания уровнемера                          |             |
| Параметр                                      | Значение    |
| Температурная коррекция топлива               | Выкл м      |
| Пустой                                        | 200000      |
| Полный                                        | 2000000     |
| Температура полного бака                      | 20          |
| Коэффициент температурной коррекции топлива К | -0,00165968 |
| Коэффициент температурной коррекции топлива В | 2,478077    |
| Установить пустой<br>Установить полный        |             |

Рисунок 5 – Установка уровня "Полный"

5. Дождаться, пока появится диалоговое окно, подтверждающее установку уровня полного бака (**Рисунок 6**), или не произошла ошибка (**Рисунок 7**).

| Зонд FI (Частотный вход)         | -          |
|----------------------------------|------------|
| Частотный вход 👋                 | Размещение |
| Показания уровнемера             |            |
| Параметр                         | Значение   |
| 1 💩                              | - 🗆 🗙 🕑    |
| Уровень полного бака установлен! |            |
| r                                |            |
| 1                                | ОК         |
| ĸ                                |            |
| K                                |            |
| Установить пустой                |            |
| Установить полный                |            |

Рисунок 6 – Диалоговое окно "Уровень полного бака установлен"

| Зонд FI (Частотный вход)        | -          |
|---------------------------------|------------|
| Частотный вход 👋                | Размещение |
| Показания уровнемера            |            |
| Параметр                        | Значение   |
| Температурная коррекция топлива | Выкл *     |
| □ 🧔                             | - 🗆 🗙      |
| П Установить полный: ошибка     |            |
| Те                              |            |
| K                               | ОК         |
| K                               |            |
| V                               |            |
| Установить полный               |            |

Рисунок 7 – Диалоговое окно "Ошибка установки уровня полного база"

6. Слить топливо из измерительной части, дать топливу стечь в течение 30 секунд.

7. Кнопкой «Установить пустой» на вкладке Порты/Зонд FI (Частотный вход)/Уровень топлива зафиксировать нижний предел измерений (**Рисунок 8**).

| Зонд FI (Частотный вход)                      | -           |
|-----------------------------------------------|-------------|
| Частотный вход 🖌                              | Размещение  |
| Показания уровнемера                          |             |
| Параметр                                      | Значение    |
| Температурная коррекция топлива               | Выкл У      |
| Пустой                                        | 200000      |
| Полный                                        | 2000000     |
| Температура полного бака                      | 20          |
| Коэффициент температурной коррекции топлива К | -0,00165968 |
| Коэффициент температурной коррекции топлива В | 2,478077    |
| Установить пустой<br>Установить полный        |             |

8. Дождаться, пока появится диалоговое окно, подтверждающее установку уровня пустого бака (**Рисунок 9**), или не произошла ошибка (**Рисунок 10**)

| Зонд FI (Частотный вход)               |          | -          |
|----------------------------------------|----------|------------|
| Частотный вход 🐃                       |          | Размещение |
| Показания уровнемера                   |          |            |
| Параметр                               | Значение |            |
| ۲                                      |          | × *        |
| Уровень пустого бака установлен!       | OK       |            |
| Установить пустой<br>Установить полный |          |            |

# Рисунок 9 – Диалоговое окно "Уровень пустого бака установлен"

| Зонд FI (Частотный вход)                                | -           |  |
|---------------------------------------------------------|-------------|--|
| Частотный вход 🎽 Размещени                              |             |  |
| Показания уровнемера                                    |             |  |
| Параметр                                                | Значение    |  |
| Температурная коррекция топлива                         | Выкл ~      |  |
| Пу<br>Пс<br>Установить пустой: ошибка<br>Те<br>Ко<br>Ко | – □ ×<br>OK |  |
| Установить полный                                       |             |  |

Рисунок 10 – Диалоговое окно "Ошибка при установке уровня пустого бака"

9. Убедиться, что в полях «Пустой» и «Полный» зафиксированы значения (Рисунок 11).

| Зонд FI (Частотный вход)        |          | -          |
|---------------------------------|----------|------------|
| Частотный вход 👋                |          | Размещение |
| Показания уровнемера            |          |            |
| Параметр                        | Значение |            |
| Температурная коррекция топлива | Выкл     | ~          |
| Пустой                          | 1196303  |            |
| Полный                          | 1208039  |            |
| Температура полного бака        | 26       |            |

## Рисунок 11 – Проверка показаний

10. Снять заглушку для калибровки.

Внимание! Обязательно сначала откалибровать ДУТ как Полный, а потом как Пустой, предварительно слив топливо. В этом случае показания пустого ДУТа буду корректными, так как после слива топлива останется пленка, покрывающая стенки трубы и штыря ДУТа.

## Проверка настроек датчика

Не отключая датчик уровня топлива от ноутбука, требуется проверить корректность настройки портов.

#### Частотный выход

В порту Частотный выход должны быть установлены следующие настройки (Рисунок 12):

- Частота при пустом баке (Гц) 30
- Частота при пустом баке (Гц) 2000

| Порт Настрой Обмен с устрой                 | с Лог текущих соб Панель |  |
|---------------------------------------------|--------------------------|--|
| 📙 🍙 🕢 🗹 🧭 Устройство: PetrolX 1.2.3.7 ID: 1 |                          |  |
| Частотный выход FO (Частотный выход)        |                          |  |
| Частотный выход 🔻                           |                          |  |
| Частота 🔻                                   |                          |  |
| Параметр                                    | Значение                 |  |
| Частота при пустом баке (Гц)                | 30                       |  |
| Частота при полном баке (Гц)                | 2000                     |  |
| Включить подтяжку к питанию                 |                          |  |

#### Рисунок 12 – Настройка частотного входа

#### LLS Omnicom

В порту LLS Omnicom должны быть установлены следующие настройки ( Рисунок 13):

- Сетевой номер 1...254
- Рекомендуемый сетевой номер 1
- Скорость обмена 19200 б/с
- Пустой бак 0
- Полный бак 4095

#### Внимание!

При подключении нескольких датчиков к терминалу необходимо для каждого датчика установить индивидуальный сетевой номер из диапазона от 1 до 254. Не допускается совпадение сетевых номеров для разных ДУТов, подключённых к одному терминалу.

| LLS Omnicomm (ДУТ LLS (Omnicomm)) |           |  |
|-----------------------------------|-----------|--|
| ДУТ LLS (Omnicomm) 🔻              |           |  |
| Уровень топлива 🔻                 |           |  |
| Параметр                          | Значение  |  |
| Сетевой номер                     | 1         |  |
| Скорость обмена                   | 19200 6/c |  |
| Значение при пустом баке (у.е.)   | 0         |  |
| Значение при полном баке (у.е.)   | 4095      |  |

Рисунок 13 – Настройка протокола LLS Omnicomm